# Website Customer **User Tutorial** aspensurgical.com

**O**spen surgical<sub>®</sub>

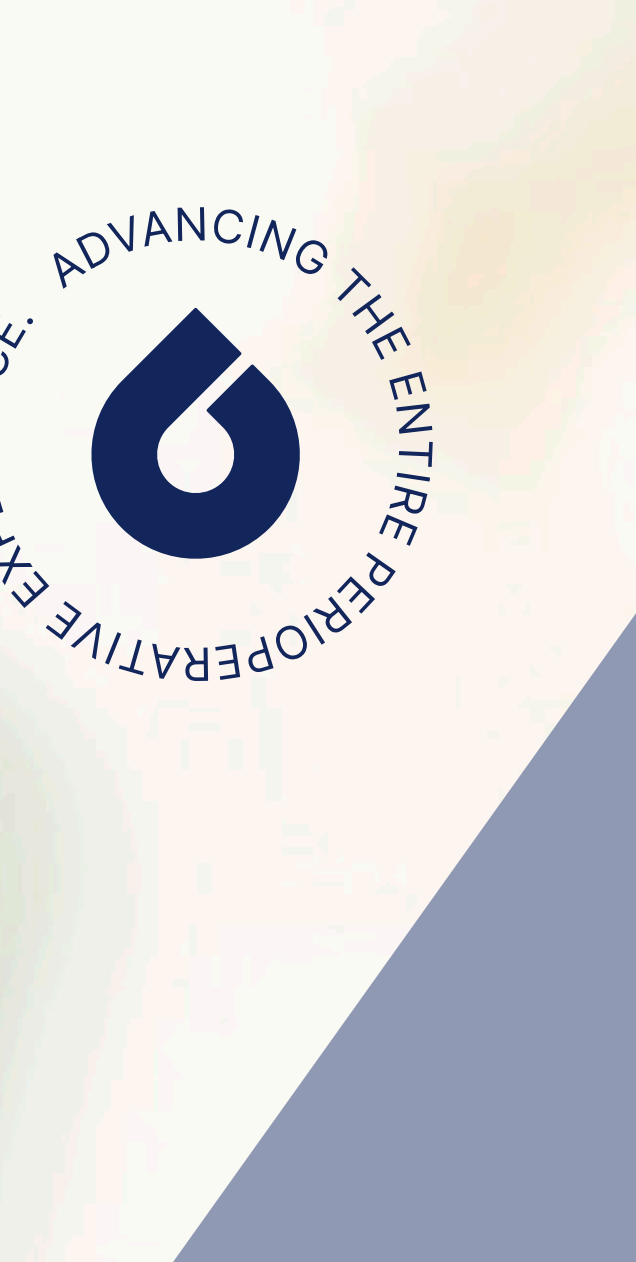

RIEN

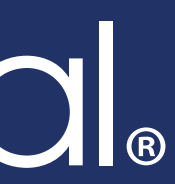

## Website Tutorial

aspensurgical.com

Thank you for being Aspen Surgical's customer! We have developed a new and improved website to allow customer access to a multitude of self-service applications through the Self-service Portal on AspenSurgical.com

Inside you will find instructions on how to perform a cross reference search, request self-service portal access, login to the portal & request a password reset, browse the catalog & view pricing, request & generate a quote, utilize Aspen's quick cross tool whether sign in or signed out, view order history & details. Additional features on page 11 of this tutorial.

We hope you enjoy this new tool and if you have any questions, please don't hesitate to reach our to your Aspen Surgical Sales Representative.

Note: Some functions are only available to customers with Purchase User Access on AspenSurgical.com

## Table of Contents

aspensurgical.com Website Customer User Tutorial

Cross Reference Search...1 Request Self-service Portal Access...2 Login to the Portal and Forgotten Password...3 Self-service Portal Navigation Menu...4 Browse Catalog to View Pricing...5 eCommerce Shopping Cart...6 & 7

> Request a Quote & Generate a Quote
Quick Cross Tool...8
Order History & Order Details...9
> Shipment Tracking Information
Invoice History & Invoice Details...10
Other Features...11
Website Support...12

## 

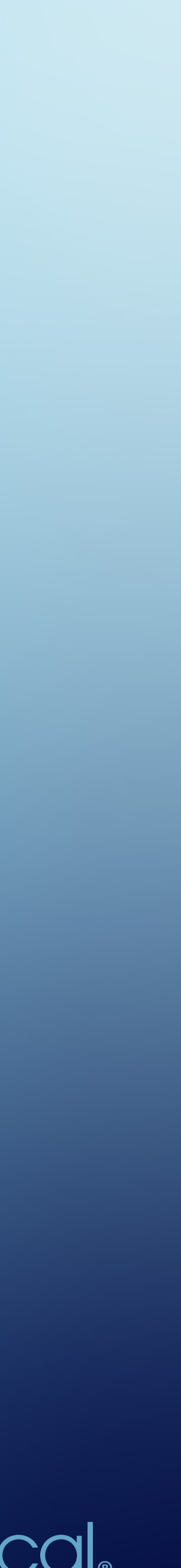

## **Cross Reference Search**

aspensurgical.com

1 Visit aspensurcial.com and click on the Search Feature on the top left of the site.

**Keyword search**: Enter an instrument or product descriptor to pull up applicable items.

- 2 Cross Reference Search: Enter in another vendor's part number to cross reference the equivalent Aspen Surgical part number.
  - Full Quick Cross Tool is on page 8 of this document.
  - If you are having trouble locating a cross, please contact your local representative.

| 🔴 🕘 🌀 main   Advancing Perioperativ 🗙 🕂                      |  |
|--------------------------------------------------------------|--|
| $\leftrightarrow$ $\rightarrow$ C $\simeq$ aspensurgical.com |  |
| 1 K4-5122 2 Q                                                |  |
| Products                                                     |  |
| Symmetry Scissors; Stern-Gills; Angle<br>Part #60-1869       |  |

# Advancing the Entire Perioperative Experience.

Aspen Surgical is the trusted provider of a growing portfolio of leading preoperative brands, helping to create safer and more efficient surgical environments around the world.

Learn More

## Featured Pr

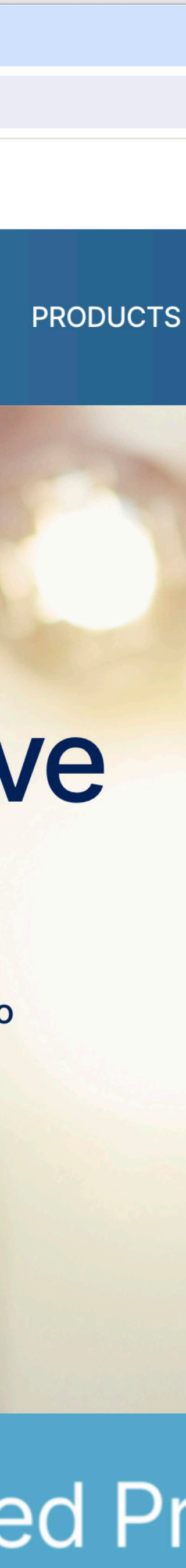

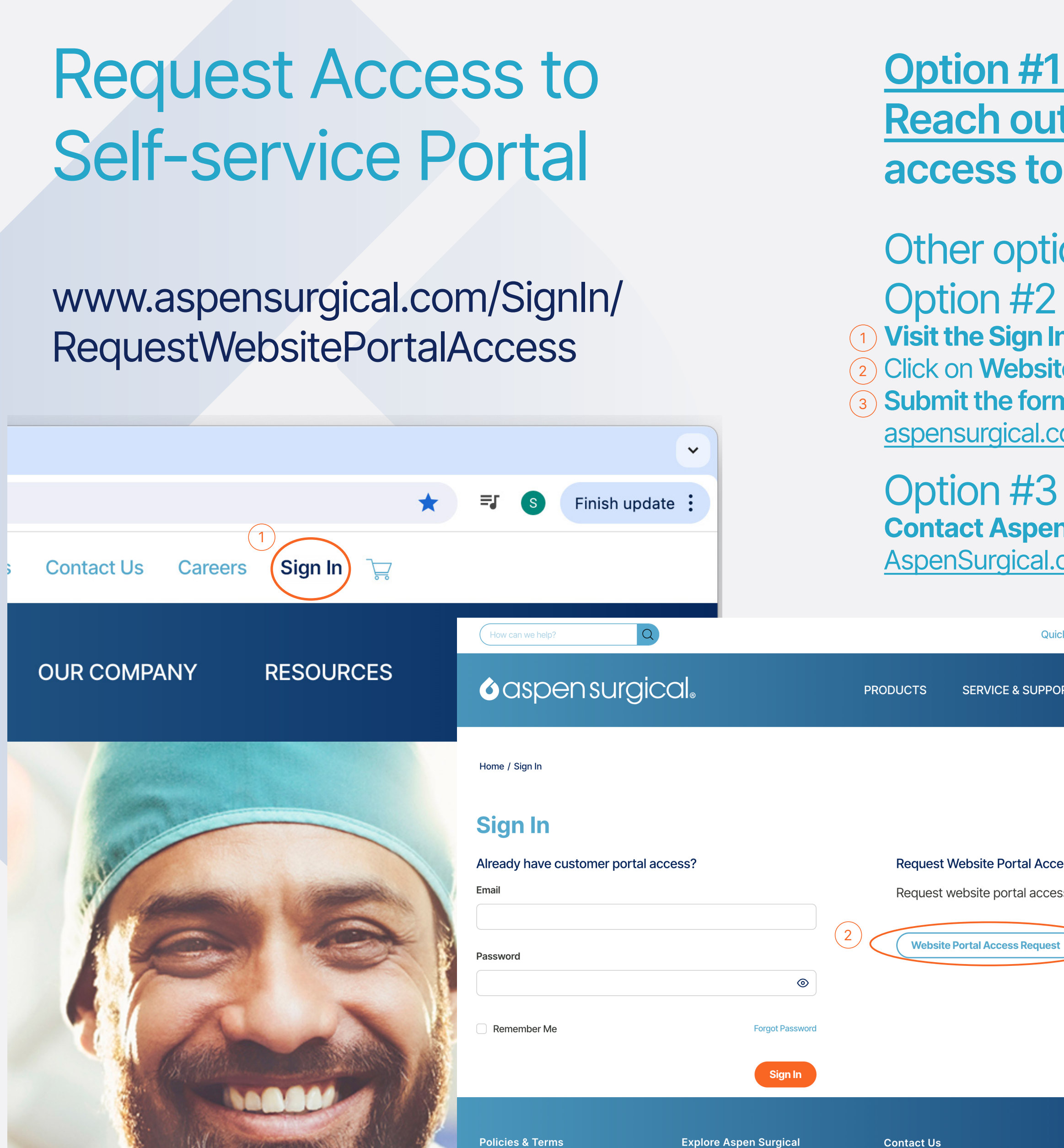

## **Option #1 (Preferred):**

## **Reach out to your Aspen Surgical Sales Representative to gain** access to the Self-service Portal on AspenSurgical.com.

## Other options for access:

1 Visit the Sign In page on <u>AspenSurgical.com</u>.

(2) Click on Website Portal Access Request Form

(3) Submit the form. After the submission is processed, you will receive an email from <u>customerservice@</u> aspensurgical.com with a link to set your password to the Self-service Portal on AspenSurgical.com.

Contact Aspen Surgical Customer Service to gain access to the Self-service Portal on AspenSurgical.com. Email customerservice@aspensurgical.com or call +1-888-364-7004.

| Quick Cross Contact Us Careers Sign In 🕁                      | How can we help?                                                                                                    | Quick Cross Cont                                                                                                    | act Us Careers Sign                                                          |
|---------------------------------------------------------------|----------------------------------------------------------------------------------------------------|----------------------------------------------------------------------------------------------------|------------------------------------------------------------------------------|
| SUPPORT OUR COMPANY RESOURCES                                 |                                                                                                    | PRODUCTS SERVICE & SUPPORT OUR                                                                                                    | COMPANY RESO                                                                 |
| tal Access<br>al access with your Aspen Surgical customer ID. | Home / Sign In / Request Website Customer Portal Access<br>3<br>Request Website Customer<br>By requesting access to Aspen Surgical's website,<br>Submit the following information to setup access to<br>you do not have a customer account number, please<br>number before requesting access to aspensurgical.<br>* indicates required fields | r Portal Access<br>you will be able to check pricing, create quotes, place orders, vie<br>AspenSurgical.com when your facility has an Aspen Surgical Acco<br>e complete the New Customer Account Application to obtain your<br>com. | <b>w orders and invoice</b><br>ount Customer ID num<br>6-digit customer acco |
|                                                               | Facility Name *                                                                                                    | Organization Type *                                                                                                    |                                                                              |

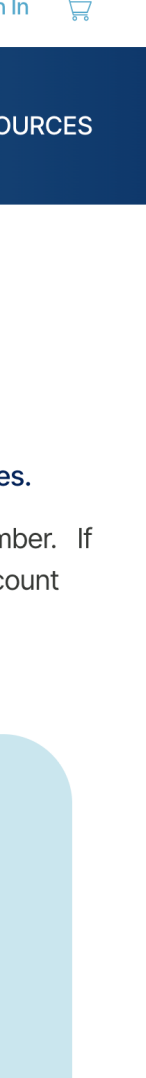

# Login to the Portal and **Forgotten Password**

#### www.aspensurgical.com/SignIn

|   | How can we help?                                                                                   | Quick Cross                                                                                            | Contact Us Careers Sign In T    | How can we help?                                       |                                                                                            | Quick Cross Contact Us Care                |
|---|----------------------------------------------------------------------------------------------------|----------------------------------------------------------------------------------------------------|---------------------------------|--------------------------------------------------------|--------------------------------------------------------------------------------------------|--------------------------------------------|
|   | <b>o</b> aspen surgical <sub>®</sub>                                                               | PRODUCTS SERVICE & SUPPORT                                                                             | OUR COMPANY RESOURCE            | <b>o</b> aspensurgical <sub>®</sub>                    | PRODUCTS SER                                                                               | VICE & SUPPORT OUR COMPANY                 |
|   | Home / Sign In<br>Sign In                                                                          |                                                                                                    |                                 | Home / Sign In                                         |                                                                                            |                                            |
|   | Already have customer portal access?<br>Email<br>customerservice@aspensurgical.com                 | Request Website Portal Access<br>Request website portal access with y<br>Website Portal Access Request | our Aspen Surgical customer ID. | <b>Sign In</b><br>Already have customer portal access? | Reset Password 3                                                                           | ×                                          |
| 2 | Password  Remember Me                                                                              |                                                                                                    |                                 | Email                                                  | Enter your email and we'll send you an email that will al<br>reset your password.<br>Email | llow you to<br>ess with your Aspen Surgica |
|   | Sign In         Policies & Terms       Explore Aspen Surgical         Cookie Policy       Products | Contact Us<br>Americas, Europe, Middle East & Africa:<br>+1888-364-7004                                | <b>o</b> aspen surgica          | Remember Me                                            | Return to sign in Sen                                                                      | nd Email                                   |

- Visit the Sign In page on aspensurgical.com
- 1 Enter your email, password and click **Sign In**.
- <sup>(2)</sup>Use the remember me checkbox to auto-sign in on future visits to the Self-service Portal on AspenSurgical.com.

## <sup>3</sup>Use the **Forgotten Password Tool** to change your password.

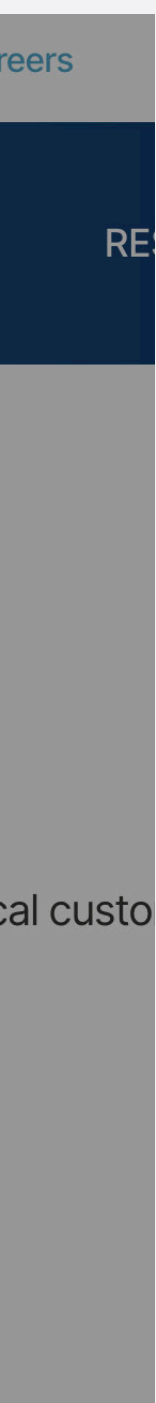

# **Self-service** Portal **Navigation Menu**

www.aspensurgical.com/MyAccount

1 Once you sign in, locate the user icon in the upper right of the screen. This drops down the navigation menu for the Self-service Portal on AspenSurgical.com.

#### In the portal you may:

- Browse the catalog to view your Aspen Surgical product pricing.
- Add items to your cart and checkout to place orders.
- You may look up order status and track shipments by viewing your Order History and Details.
- Save your favorite orders, lists and products.

#### **o** asper

How can we help?

## Advancing the **Entire Perioperative Experience**.

Aspen Surgical is the trusted provider of a growing portfolio of leading preoperative brands, helping to create safer and more efficient surgical environments around the world.

Learn More

| Q         |          | Quick Cro         | oss Contact Us Ca | areers 🔕 🙀                                                               |  |
|-----------|----------|-------------------|-------------------|--------------------------------------------------------------------------|--|
| nsurgical | PRODUCTS | SERVICE & SUPPORT | OUR COMPANY       | Hello, Customer!<br>ASPEN SURGICAL<br>107140<br>CALEDONIA<br>Quick Order |  |
|           |          |                   |                   | My Account<br>Account Settings                                           |  |

## **Featured Products**

SURGICAL & MEDICAL ESSENTIALS > SURGICAL INSTRUMENTS > ELECTROSURGERY

Aspen<sup>™</sup> Specialty Light Handles & Camera Covers

Strength. Compatibility. Visibility.

Symmetry® Modular Laparoscopic Instruments

Ergonomic. Versatile. Durable. Made for comfort & precision.

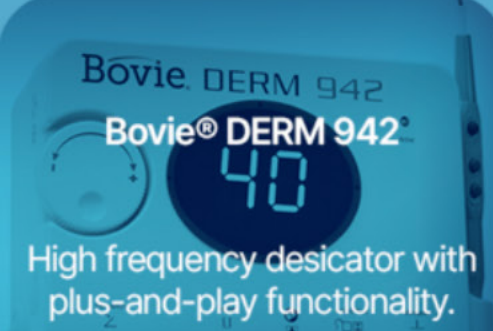

(1)

Change Custome

Invoice History My Lists

Order Approva Order History Saved Orders

Sign Out

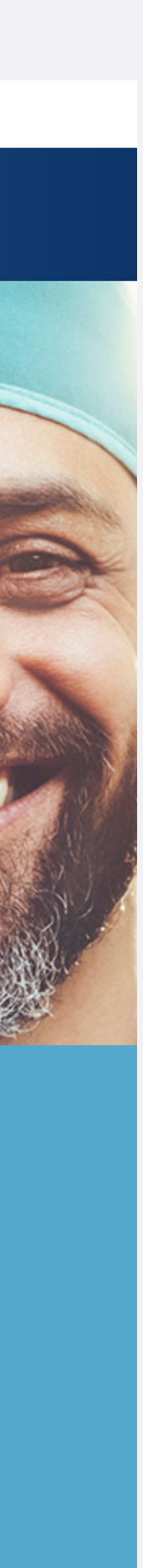

# **Browse Catalog to View Pricing**

Quick Cross

## www.aspensurgical.com/Catalog/Products

Contact Us Careers Sign In 📜

☆

(1) Once you **Sign In** to the Self-service Portal on AspenSurgical.com, visit the Aspen Surgical Catalog by navigating to the Products Section or use the **search bar** to find a specific product.

## Laparoscopic Instruments

Home / Products / Laparoscopic Products / Laparoscopic Instruments View as Search Category Q Enter Keywords Filter by **Product Type** One-piece (225) Probes (2) (2) Spare Parts Suction Irrigator Electrodes (3) **SYMMETRY® ONE-PIECE HUNTER** Three-piece (94) **BOWEL FENESTRATED GRASPER,...** 97-1090RC Two-piece (232) \$1,856.84 Size Bariatric (183) 1 ΕA (367)

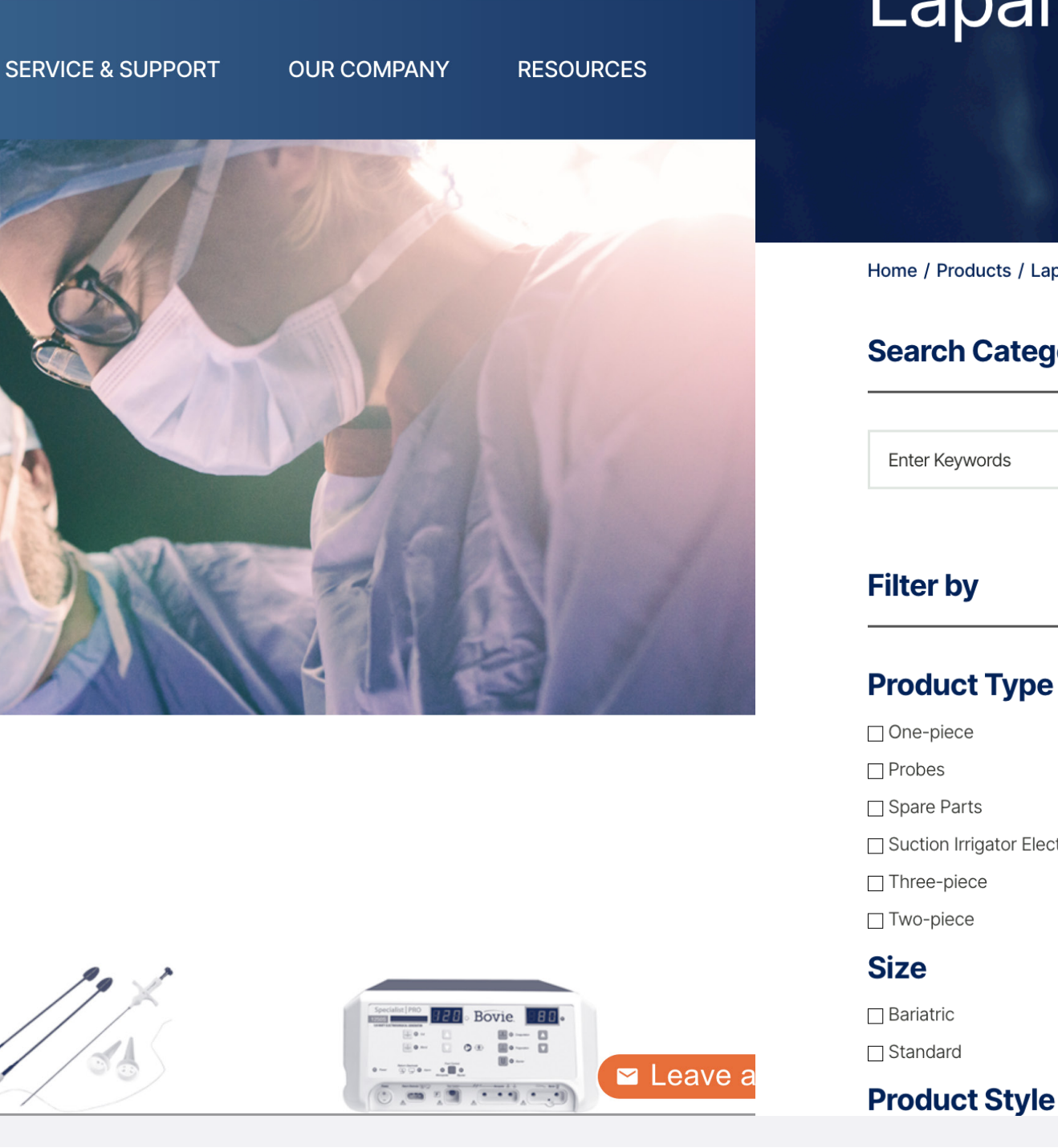

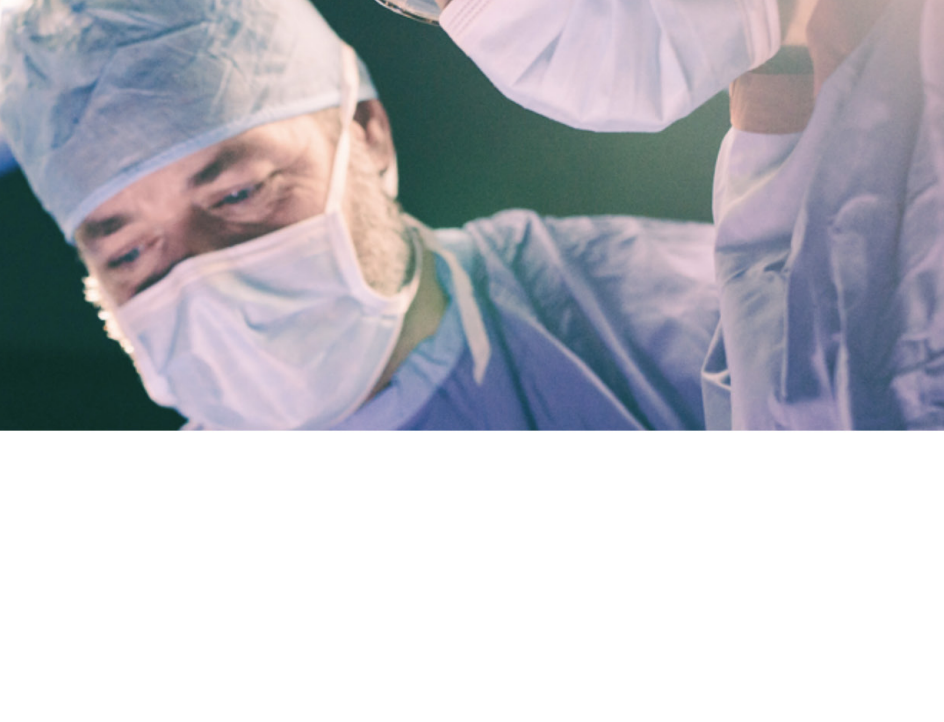

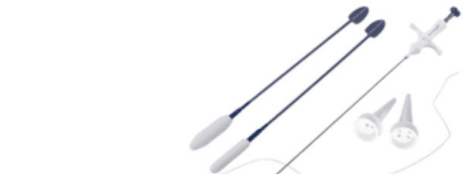

PRODUCTS

- (2) View Price of each Catalog Item.
- (3) Click "Add to Cart."

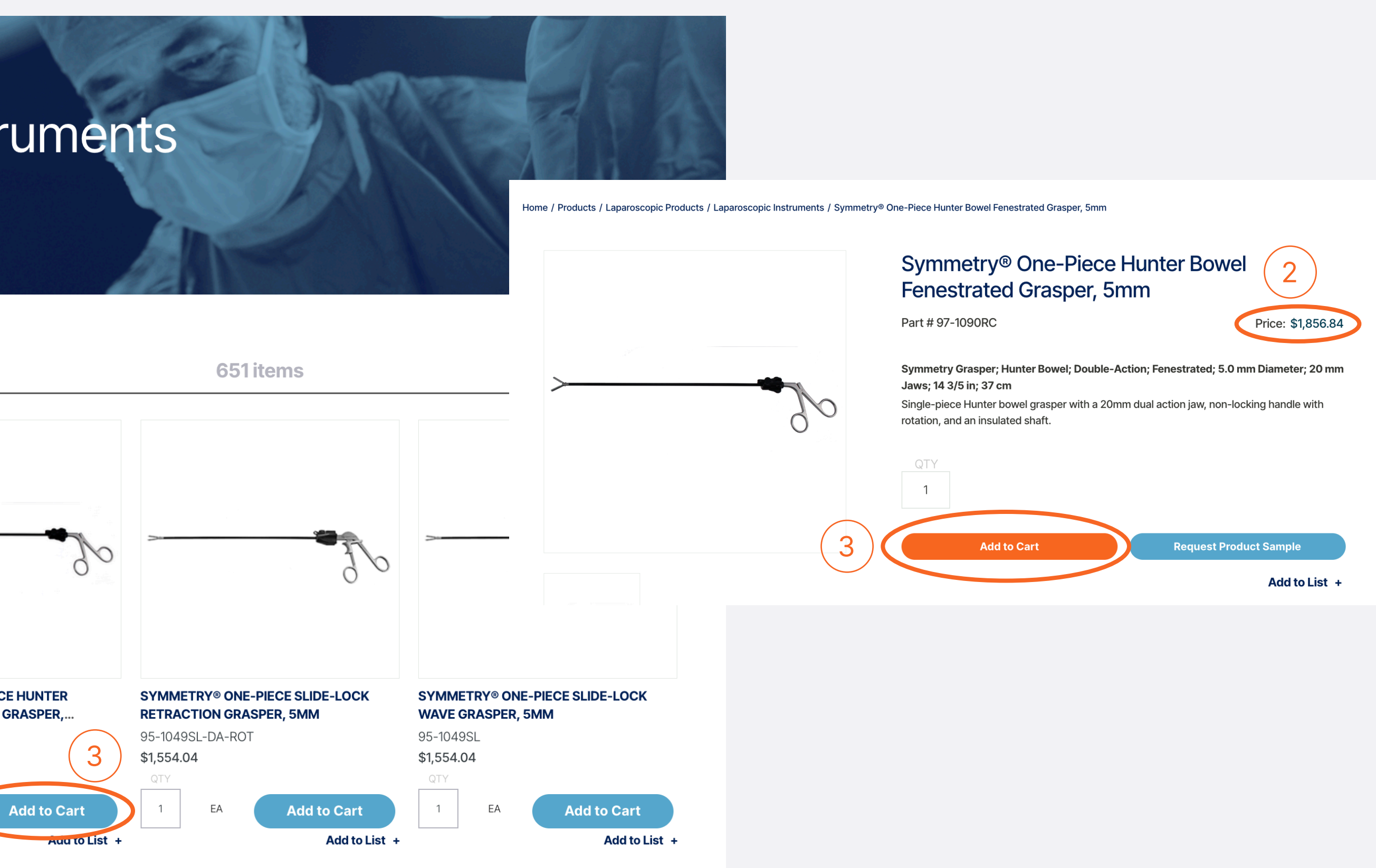

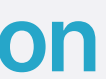

| eCommerce Shopping                                                                                                    | 1 Click on your cart.                                       |                                                                                                    |                            |
|----------------------------------------------------------------------------------------------------|-------------------------------------------------------------|----------------------------------------------------------------------------------------------------|----------------------------|
| Cart – <u>Not Signed In</u>                                                                                                 | Note: Pricing information and to the Self-service Portal on | d the Checkout feature is only available when you <b>Sigr</b><br>AspenSurgical.com.                       | n In                       |
| www.aspensurgical.com/Cart                                                                                                  | 2 Request a Quote for                                       | items in your cart by clicking the button.                                                                | •                          |
|                                                                                                    | <sup>3</sup> Submit the Request a                           | a Quote for Cart Item(s).                                                                                 |                            |
| How can we help?                                                                                                    | Quick Cross Contact Us Careers Sign In                      | How can we help? Quick Cross C                                                                            | Contact Us Careers Sign In |
|                                                                                                    | /ICE & SUPPORT OUR COMPANY RESOURCES                        | CASPEN SUICICAL PRODUCTS SERVICE & SUPPORT OF<br>X<br>Home / Cart                                         | LIR COMPANY RESOURC        |
| Home / Cart                                                                                                    |                                                             | Cart Request a Quote for Cart Item(s) Please complete the form below. Eacility Name * Organization Type * | Save Order                 |
| Cart                                                                                                    | Save Order :                                                | 1 Items     Symmetry Ret Long; (Set of 2       Part #90-600:                                              | uest a Quote<br>Save Order |
| 1 Items Condensed View Re                                                                                                   | emove All Request a Quote                                   | Job Title *     Email *       1     Phone *     Company Address                                           |                            |
| Symmetry Grasper; Hunter Bowel; Double-Action;<br>Fenestrated; 5.0 mm Diameter; 20 mm Jaws; 14 3/5 Add to List<br>in; 37 cm | Save Order                                                  | Add Line Notes                                                                                            |                            |
| <b>Part #</b> 97-1090RC<br>גדץ                                                                                              |                                                             | Policies & Terms                                                                                          |                            |
| 1                                                                                                    |                                                             | Cookie Policy<br>Privacy Policy                                                                           | <b>b</b> aspensurgic       |
| Add Line Notes                                                                                                    |                                                             | Terms of Use Terms & Conditions                                                                           | Request Product Samples    |
| Back to Top                                                                                                    |                                                             | Privacy - Terms                                                                                           | <b>n V</b> O               |

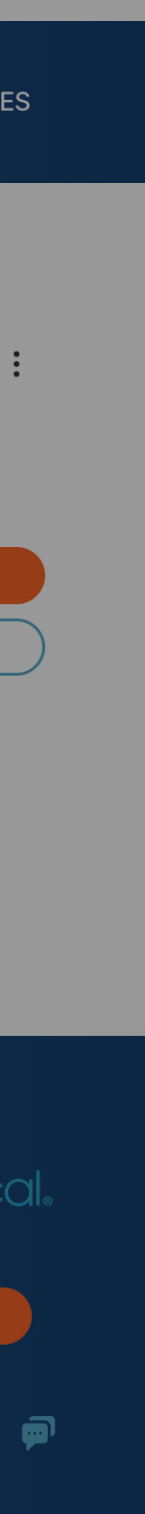

# eCommerce Shoppping Cart – Signed In

### www.aspensurgical.com/Cart

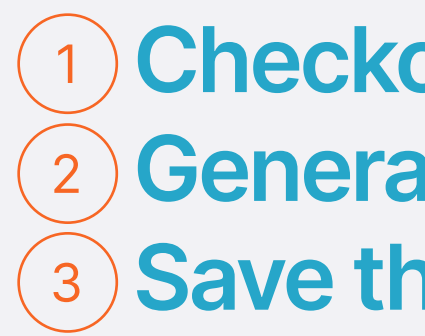

| 1 Checkout                                                                                                    |                                                                 | 2 Generate a Quote                                                                                                    | (                                                                                                    | 3 Save the Order                                                                                       |                                                                                                |                            |
|----------------------------------------------------------------------------------------------------|-----------------------------------------------------------------|----------------------------------------------------------------------------------------------------|----------------------------------------------------------------------------------------------------|----------------------------------------------------------------------------------------------------|------------------------------------------------------------------------------------------------|----------------------------|
| How can we help?                                                                                                    | Quick Cross Contact Us Careers 🖉 🕁                              | e help? Q                                                                                                    | Quick Cross Contact Us Careers                                                                                                    | How can we help?                                                                                       |                                                                                                | Quick Cross Contact        |
|                                                                                                    | SUPPORT OUR COMPANY RESOURCES                                   | pensurgical.                                                                                                    | RODUCTS SERVICE & SUPPORT OUR COMPANY RE                                                                                                    |                                                                                                    | PRODUCTS                                                                                       | SERVICE & SUPPORT OUR COM  |
| Home / Cart                                                                                                    |                                                                 | Edit Quote Submit Web Quote                                                                                                    |                                                                                                    | Home / My Account / Saved Orders / Saved Order Details                                                 |                                                                                                |                            |
| Cart                                                                                                    | Save Order                                                      | Web Quote                                                                                                    | To place an order from this quotation with Aspen Surgical,<br>email your purchase order to orders@aspensurgical.com or<br>call 888-364-7004. | Saved Order Details                                                                                    |                                                                                                | Print Delete Order Add A   |
| 1 Items Condensed View Remove All                                                                                                  | Subtotal \$900.81                                               |                                                                                                    | For orders outside the United States, email your purchase order to export@aspensurgical.com.                                                 | Order Date<br>5/24/2024                                                                                |                                                                                                | Subtotal                   |
| Symmetry Grasper; Hunter Bowel; Double-Action;<br>Fenestrated; 5.0 mm Diameter; 20 mm Jaws; 14 3/5<br>in; 37 cm<br>Part #97-1090RC | Subtrain\$500.81Shipping & Handling\$0.00Tax\$0.00Total\$900.81 | Aspen Surgical Products, Inc.<br>6945 SOUTHBELT DRIVE SE<br>Caledonia, MI 49316                                                                |                                                                                                    | Shipping Address<br>Aspen Surgical<br>6945 SOUTHBELT DR. SE<br>CALEDONIA, MI 49316<br>US               | <b>Billing Address</b><br>Aspen Surgical<br>6945 SOUTHBELT DR. SE<br>CALEDONIA, MI 49316<br>US |                            |
| 1<br>1<br>4dd Line Notes<br>3                                                                                                    | Checkout<br>Generate a Quote<br>Save Order                      | Aspen Surgical<br>6945 SOUTHBELT DR. SE<br>CALEDONIA, MI 49316<br>US                                                                           | Quotation Prepared By:sales.rep@aspensurgical.comQuote date:05/24/2024Valid until:07/23/2024Quote Name:                                      | Symmetry Grasper; Hunter Bowel; Double-Ac<br>Diameter; 20 mm Jaws; 14 3/5 in; 37 cm<br>Part #97-1090RC | ction; Fenestrated; 5.0 mm PRICE<br>\$900.81 / Each                                            | QTY SUBTOTAL<br>1 \$900.81 |
| Back to Top                                                                                                    |                                                                 |                                                                                                    | Notes/Attention:<br>Quote Total: \$900.81USD                                                                                                 |                                                                                                    |                                                                                                |                            |
|                                                                                                    |                                                                 | Lin<br>e     Aspen<br>Item     Part Description       1     97-1090RC<br>37 cm     Symmetry Grasper; Hunter Bowel; Double-Action; Fer<br>37 cm | QtUnit<br>yTotalnestrated; 5.0 mm Diameter; 20 mm Jaws; 14 3/5 in;1\$900.81111                                                               |                                                                                                    |                                                                                                |                            |

Browse the catalog and add items to your cart.

1 Checkout with the items in your cart. 2 Generate a Quote for the items in your cart. **3** Save the Order with the items in your cart.

| Us       | Career   | s   | 8      | Ĵ    |  |
|----------|----------|-----|--------|------|--|
| PANY     | ,        | RE  | SOUR   | CES  |  |
|          |          |     |        |      |  |
| l to Lis | st       | Pla | ace Or | der  |  |
|          |          |     | \$90   | 0.81 |  |
|          |          |     |        |      |  |
| Ad       | d to Lis | t   |        |      |  |
|          |          |     |        |      |  |

## **Quick Cross Tool**

www.aspensurgical.com/QuickCross

Navigate to the Quick Cross Tool and enter another vendor's part number to cross-reference the equivalent Aspen Surgical part number.

1 10 item limit if you are **not Signed In**.

2 200 item limit if you are **Signed In**.

3 Follow the **Directions** on the screen.

#### Not Signed In

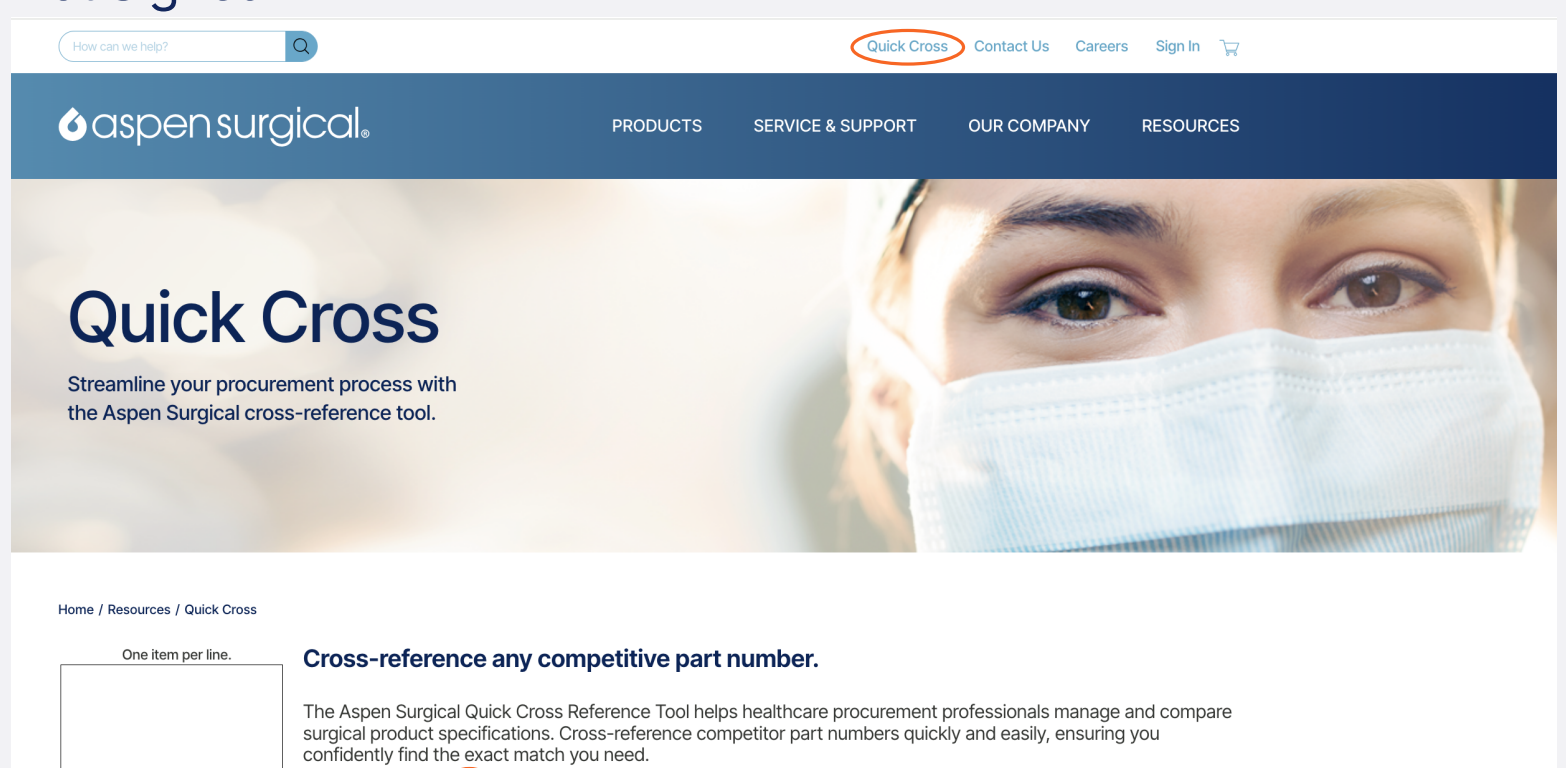

To input your part numbers, manually type each code or copy and paste them directly from Microsoft Word or Excel. Ensure that each part number is listed on a unique line. You may specify a quantity for each item. For instance, if you wish to order three units of product code 50-4688, simply format the line as "50-4688 3."

Customers with an Aspen Surgical account ID number can log in and cross-reference up to 200 competitor part numbers. Note: you must have an Aspen Surgical account to view pricing and availability.

Complete the Aspen Surgical Website Portal access request form to get started.

#### Signed In

(Limit 10) Submit

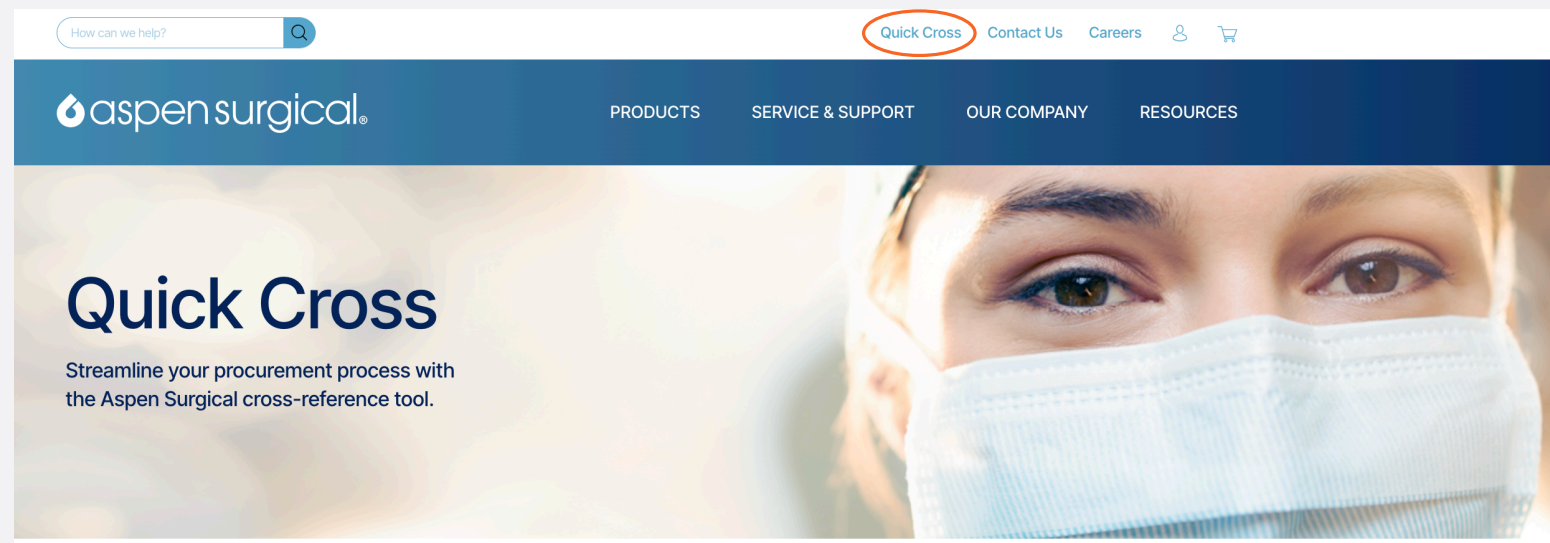

Home / Resources / Quick Cross

One item per line

#### Cross-reference any competitive part number.

The Aspen Surgical Quick Cross Reference Tool helps healthcare procurement professionals manage and compare surgical product specifications. Cross-reference competitor part numbers quickly and easily, ensuring you confidently find the exact match you need.

 Directions
 3

 To input your part numbers, manually type each code or copy and paste them directly from Microsoft Word or

Excel. Ensure that each part number is listed on a unique line. You may specify a quantity for each item. For instance, if you wish to order three units of product code 50-4688, simply format the line as "50-4688 3."

Customers with an Aspen Surgical account ID number can log in and cross-reference up to 200 competitor part numbers. Note: you must have an Aspen Surgical account to view pricing and availability.

Complete the Aspen Surgical Website Portal access request form to get started.

# **Order History & Order Details**

(2)

## www.aspensurgical.com/MyAccount/ Orders

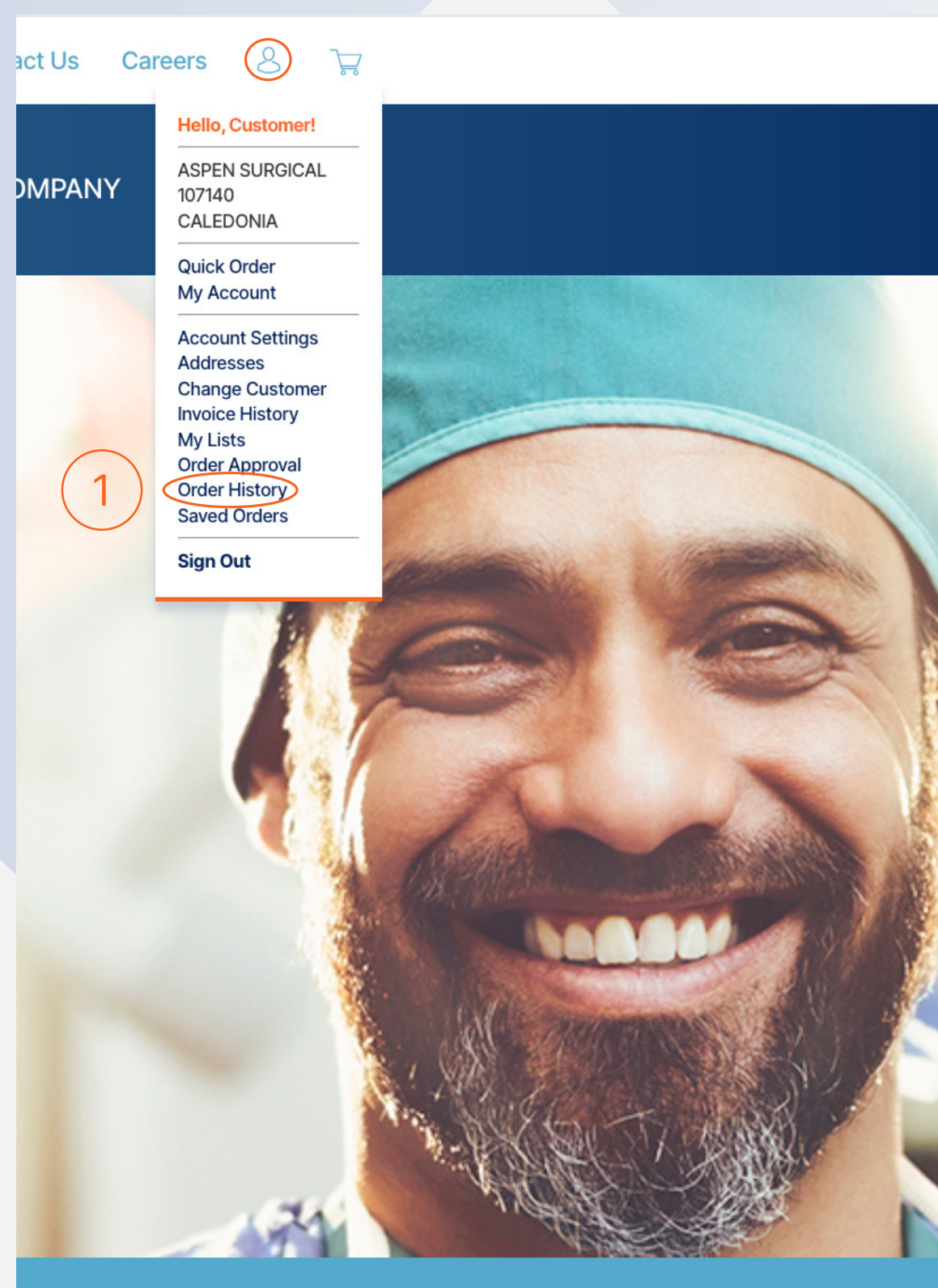

( 1 ) Order History

unt/Orders?customerSequence=-1&sort=orderDate%20DESC%2CerpOrderNumber%20DESC%2CwebOrderNumber%20DESC&page=4

**o**aspensurgical

PRODUCTS

Home / My Account / Order History

#### **Order History**

1059 orders

+

| Order #  | ٥ | Date      | ~ | Order Total 🗘 | Status              | ٢ | Ship To / Pick Up |
|----------|---|-----------|---|---------------|---------------------|---|-------------------|
| C1243900 | > | 3/11/2024 |   | \$57.27       | Invoiced            |   | Aspen Surgical 69 |
| C1243420 |   | 3/11/2024 |   | \$192.49      | Invoiced            |   | Aspen Surgical 69 |
| C1243387 |   | 3/11/2024 |   | \$584.17      | Partially Delivered |   | Aspen Surgical 69 |
| C1243232 |   | 3/8/2024  |   | \$1,134.96    | Invoiced            |   | Aspen Surgical 69 |
| C1243182 |   | 3/8/2024  |   | \$1,185.21    | Invoiced            |   | Aspen Surgical 69 |
| C1243097 |   | 3/8/2024  |   | \$128.90      | Invoiced            |   | Aspen Surgical 6  |
| C1242906 |   | 3/8/2024  |   | \$438.40      | In Process          |   | Aspen Surgical 69 |
| C1242903 |   | 3/8/2024  |   | \$175.80      | In Process          |   | Aspen Surgical 69 |
| C1242894 |   | 3/8/2024  |   | \$1,887.80    | Partially Delivered |   | Aspen Surgical 69 |
|          |   |           |   |               |                     |   |                   |

## 1 Use the Self-service Portal Menu to navigate to Order History.

#### Easily View Order Details.

## (3) Easily View Shipment Tracking Information.

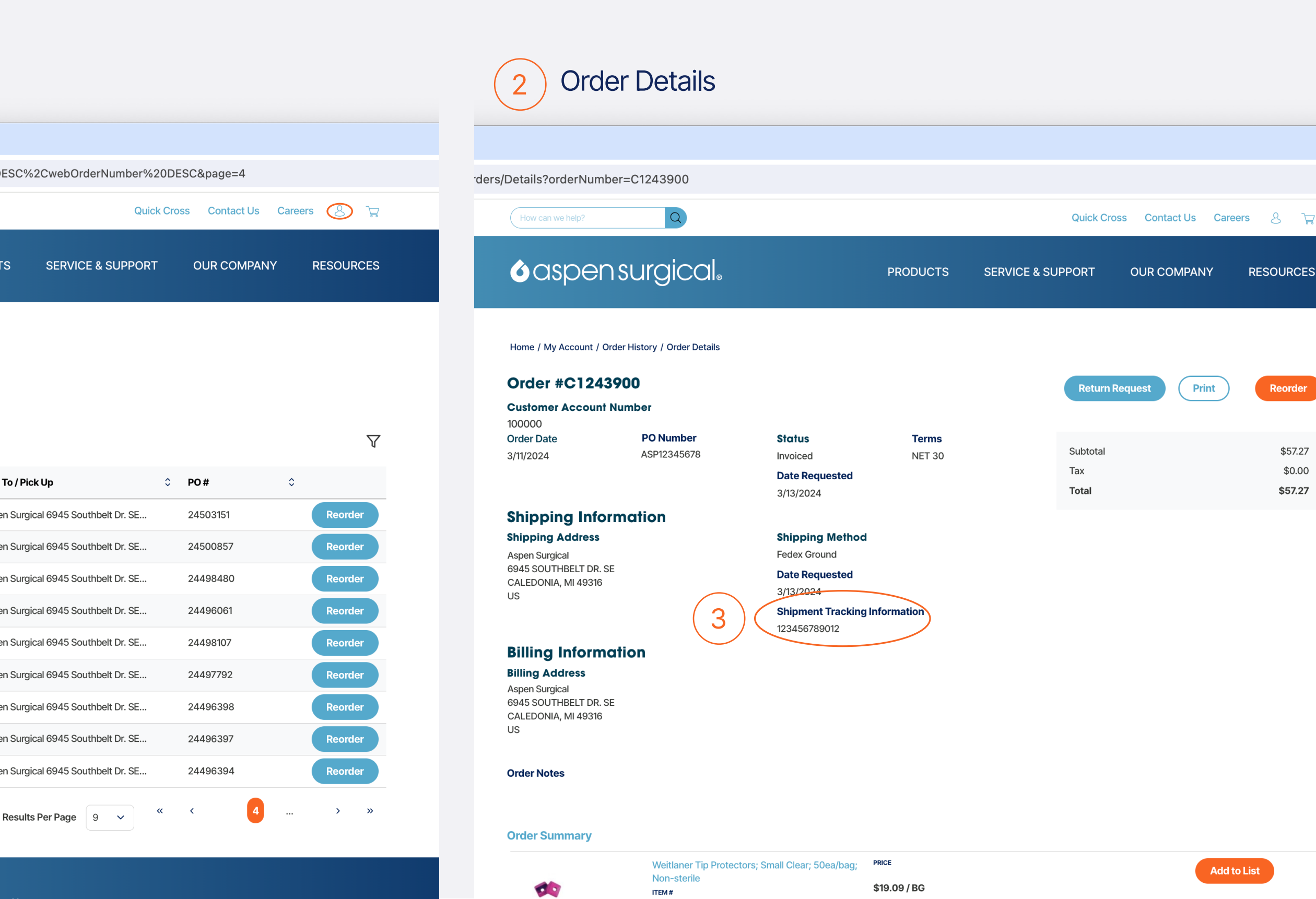

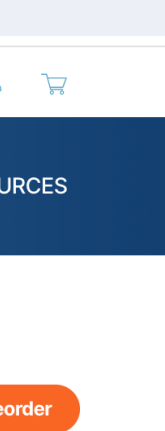

\$57.27 \$0.00 \$57.27

# Invoice History & **Invoice Details**

8

Hello, Customer!

ASPEN SURGICAL

107140 CALEDONIA

Quick Order My Account

Account Settings Addresses

Change Customer Invoice History

**Order Approval** 

Order History

Saved Orders

Sign Out

My Lists

act Us Careers

DMPANY

## 1 Use the Self-service Portal Menu to navigate to **Invoice History**.

(2)

Note: User must have purchase access to view invoice history and details.

## www.aspensurgical.com/myaccount/ invoices

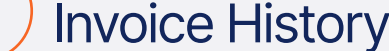

|                |                       |         | Invoice    | e History                                                       |                |
|----------------|-----------------------|---------|------------|-----------------------------------------------------------------|----------------|
| How can we he  | p?                    | Q       |            | Quick Cross Contact Us Care                                     | ers 🙁 🐺        |
| <b>o</b> asp   | pensur                | gical   | 0          | PRODUCTS SERVICE & SUPPORT OUR COMPANY                          | RESOURCES      |
| lome / My Acco | ount / Invoice Histor | у       |            |                                                                 |                |
| 35 Invoices    | listory               |         |            |                                                                 | $\nabla$       |
| Invoice # 💲    | Invoice Date $$       | Terms 🗘 | Due Date 💲 | Ship To / Pick Up                                               | ≎ <b>PO#</b> ≎ |
| 3132849        | 3/20/2024             | NET 30  | 4/19/2024  | Aspen Surgical 6945 Southbelt Dr. SE, Caledonia, Michigan 49316 | 24508130       |
| 3132677        | 3/15/2024             | NET 30  | 4/14/2024  | Aspen Surgical 6945 Southbelt Dr. SE, Caledonia, Michigan 49316 | F24511554      |
| 3132684        | 3/15/2024             | NET 30  | 4/14/2024  | Aspen Surgical 6945 Southbelt Dr. SE, Caledonia, Michigan 49316 | 24443579       |
| 3132671        | 3/15/2024             | NET 30  | 4/14/2024  | Aspen Surgical 6945 Southbelt Dr. SE, Caledonia, Michigan 49316 | 24490843       |
| 3132670        | 3/15/2024             | NET 30  | 4/14/2024  | Aspen Surgical 6945 Southbelt Dr. SE, Caledonia, Michigan 49316 | 24490840       |
| 3132160        | 3/15/2024             | NET 30  | 4/14/2024  | Aspen Surgical 6945 Southbelt Dr. SE, Caledonia, Michigan 49316 | 24500857       |
| 3132681        | 3/15/2024             | NET 30  | 4/14/2024  | Aspen Surgical 6945 Southbelt Dr. SE, Caledonia, Michigan 49316 | 24522427       |
| 3131546        | 3/14/2024             | NET 30  | 4/13/2024  | Aspen Surgical 6945 Southbelt Dr. SE, Caledonia, Michigan 49316 | 24466882       |
| 3131611        | 3/14/2024             | NET 30  | 4/13/2024  | Aspen Surgical 6945 Southbelt Dr. SE, Caledonia, Michigan 49316 | 24490843       |
|                |                       |         |            | Results Per Page 9 🗸 (1                                         | >              |

#### Easily View Invoice Details.

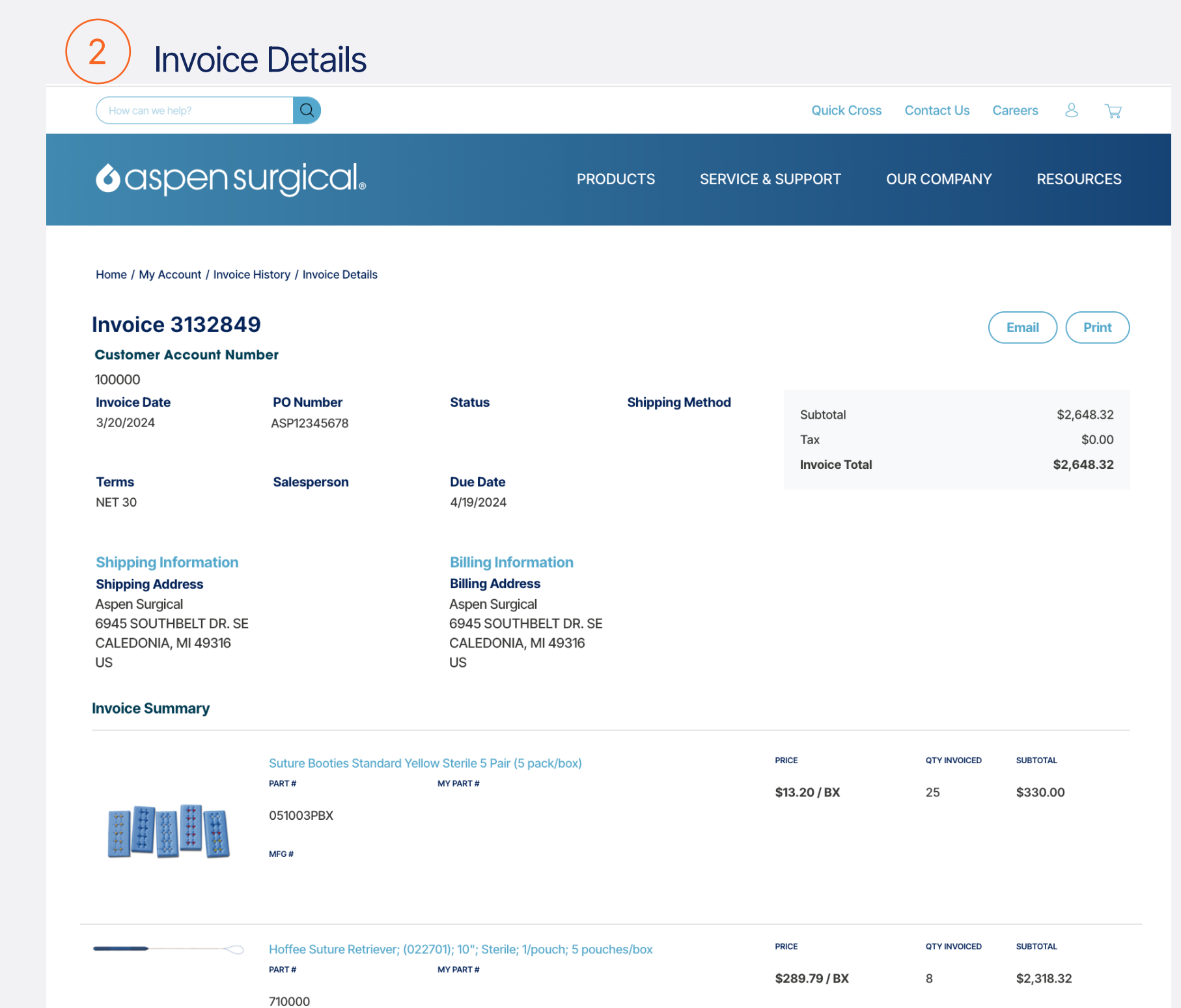

## **Other Features to** Consider

My Account www.AspenSurgical.com/MyAccount Navigate the Self Service Portal and view your dashboard.

#### **Quick Order**

www.AspenSurgical.com/QuickOrder Use the application to quickly add items or upload a spreadsheet of items to your cart.

Account Settings www.AspenSurgical.com/MyAccount/ AccountSettings Change your user access password to the Self-service Portal on AspenSurgical.com

Addresses Addresses Customer ID Number.

My Lists www.AspenSurgical.com/MyAccount/MyLists Save and share lists of count sheets or favorite items.

Saved Orders www.AspenSurgical.com/MyAccount/ SavedOrders Easily save orders to reorder or add items to your cart.

#### www.AspenSurgical.com/MyAccount/

View addresses for your Aspen Surgical

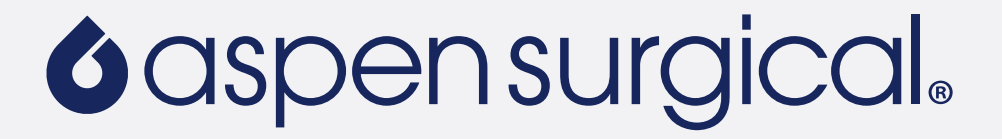

## aspensurgical.com Website Support

Visit Contact Us and submit the form.

Americas, Europe, Middle East & Africa: Call +1-888-364-7004

Email United States: customerservice@aspensurgical.com

Email Canada, Puerto Rico, Latin America, Europe, Middle East, and Africa: export@aspensurgical.com

Australia, New Zealand & Asia: Call +61 3 9413 5555 Email anz@aspensurgical.com

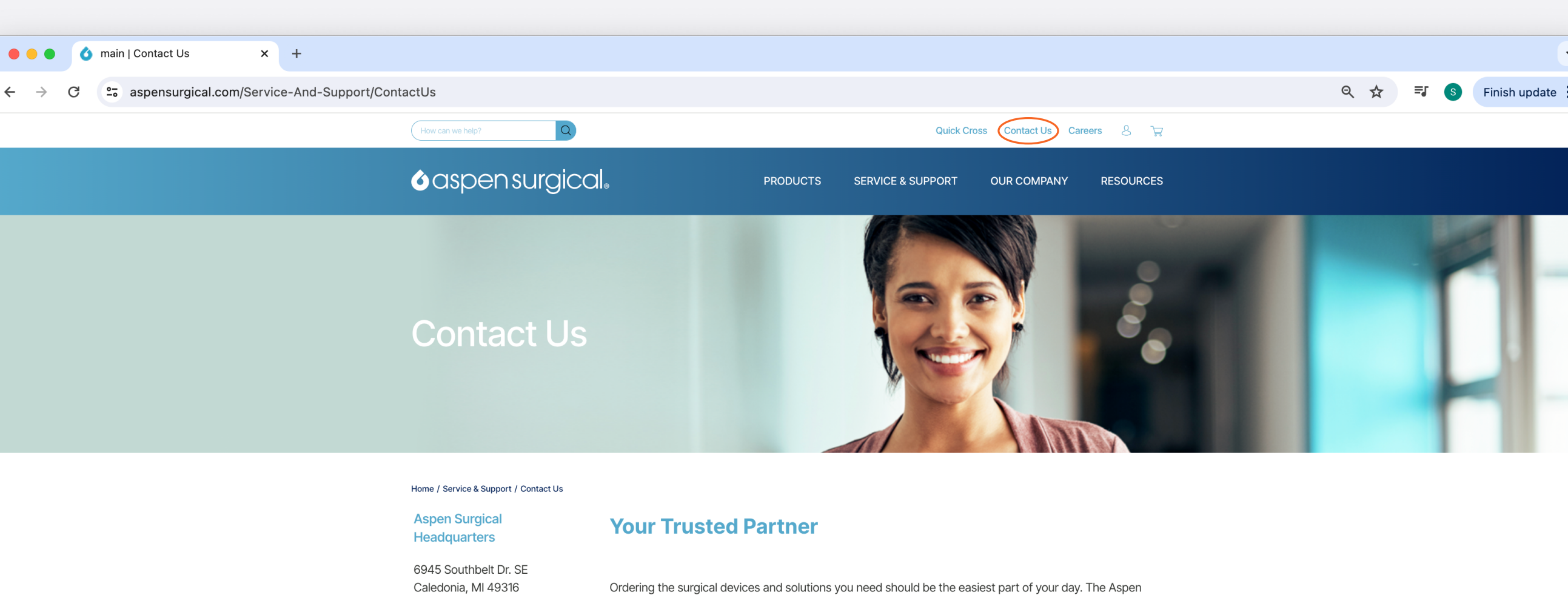

Caledonia, MI 49316 (P) +1-888-364-7004 (F) 888-364-5381

Aspen Surgical Australia 4/47 Wangara Road Cheltenham, VIC 3192 Australia (P) +61 3 9413 5555

Connect with Us:

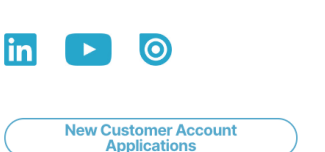

Ordering the surgical devices and solutions you need should be the easiest part of your day. The Aspen Surgical Customer Success team is here to guarantee that. They are a team of professionals dedicated to providing world-class support, service and expertise. Each representative strives to exceed expectations and ensures that your needs are met.

Contact us Monday through Friday during normal business hours.

For customer support, contact: Americas, Europe, Middle East & Africa: Call +1-888-364-7004 United States: Email customerservice@aspensurgical.com Canada, Puerto Rico, Latin America, Europe, Middle East, and Africa: Email export@aspensurgical.com Australia, New Zealand & Asia Call +61 3 9413 5555 Email anz@aspensurgical.com

| Organization Type * |
|---------------------|
| Organization Type * |
| Phone *             |
| Phone *             |
|                     |
|                     |
| Inquiry Type *      |
| Inquiry Type *      |
|                     |
|                     |
|                     |
|                     |
| Submit              |
|                     |

olicies & Terms

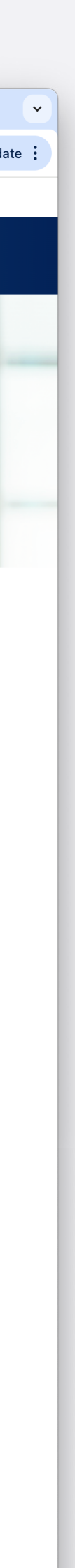